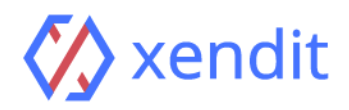

BJB Payment Guide

*i ■* bank **bjb** 

## ATM

| English                                                                                                    | Indonesia                                                                                                    |
|----------------------------------------------------------------------------------------------------|----------------------------------------------------------------------------------------------------|
| <ul> <li>STEP 1: FIND NEAREST ATM</li> <li>1. Insert your BJB ATM card and PIN</li> <li>2. Enter your ATM PIN</li> <li>STEP 2: PAYMENT DETAILS</li> <li>1. Select Menu "Transaksi Lainnya"</li> <li>2. Select "Virtual Account"</li> <li>3. Select the type of account you are using to transfer (i.e. from Savings account)</li> <li>4. Enter Virtual Account Number</li> <li>Example: 1234012139123484</li> <li>5. Confirm your transaction details displayed</li> <li>STEP 3: TRANSACTION COMPLETED</li> <li>1. Your transaction is completed</li> <li>2. Once the payment transaction is completed, this invoice will be updated automatically. This may take up to 5 minutes</li> </ul> | <ul> <li>LANGKAH 1: TEMUKAN ATM TERDEKAT</li> <li>1. Masukkan kartu ATM BJB anda</li> <li>2. Masukkan PIN</li> <li>LANGKAH 2: DETAIL PEMBAYARAN</li> <li>1. Pilih menu "Transaksi Lainnya"</li> <li>2. Pilih menu "Virtual Account"</li> <li>3. Lalu pilih rekening debet yang akan digunakan</li> <li>4. Masukkan Nomor Virtual Account</li> <li>1234012139123484</li> <li>5. Konfirmasi detail transaksi anda</li> <li>LANGKAH 3: TRANSAKSI BERHASIL</li> <li>1. Transaksi Anda telah selesai</li> <li>2. Setelah transaksi anda selesai, invoice ini akan diupdate secara otomatis. Proses ini mungkin memakan waktu hingga 5 menit</li> </ul> |

## Internet Banking

| English                                                                                                    | Indonesia                                                                                                    |
|----------------------------------------------------------------------------------------------------|----------------------------------------------------------------------------------------------------|
| <ul> <li>STEP 1: FIND NEAREST ATM</li> <li>1. Open https://ib.bankbjb.co.id/bjb.net</li> <li>2. Enter your User ID and Password</li> <li>STEP 2: PAYMENT DETAILS</li> <li>1. Select "Virtual Account"</li> <li>2. Select the type of account you are using to transfer (i.e. from Savings account)</li> <li>3. Enter Virtual Account Number</li> <li>1234012139123484</li> <li>4. Confirm your transaction details displayed</li> <li>STEP 3: TRANSACTION COMPLETED</li> <li>1. Your transaction is completed</li> <li>2. Once the payment transaction is completed, this invoice will be updated automatically. This may take up to 5 minutes</li> </ul> | <ul> <li>LANGKAH 1: TEMUKAN ATM TERDEKAT</li> <li>1. Buka halaman https://ib.bankbjb.co.id/bjb.net</li> <li>2. Masukkan User ID dan Password</li> <li>LANGKAH 2: DETAIL PEMBAYARAN</li> <li>1. Pilih menu "Virtual Account"</li> <li>2. Lalu pilih rekening debet yang akan digunakan</li> <li>3. Masukkan Nomor Virtual Account</li> <li>1234012139123484</li> <li>4. Konfirmasi detail transaksi anda</li> <li>LANGKAH 3: TRANSAKSI BERHASIL</li> <li>1. Transaksi Anda telah selesai</li> <li>2. Setelah transaksi anda selesai, invoice ini akan diupdate secara otomatis. Proses ini mungkin memakan waktu hingga 5 menit</li> </ul> |

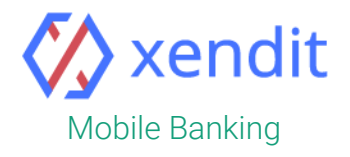

| English                                                                                                    | Indonesia                                                                                                    |
|----------------------------------------------------------------------------------------------------|----------------------------------------------------------------------------------------------------|
| <ul> <li>STEP 1: FIND NEAREST ATM</li> <li>1. Open BJB Mobile app</li> <li>2. Enter your User ID and Password</li> <li>STEP 2: PAYMENT DETAILS</li> <li>1. Select "Virtual Account"</li> <li>2. Select the type of account you are using to transfer (i.e. from Savings account)</li> <li>3. Enter Virtual Account Number</li> <li>1234012139123484</li> <li>4. Confirm your transaction details displayed</li> <li>STEP 3: TRANSACTION COMPLETED</li> <li>1. Your transaction is completed</li> <li>2. Once the payment transaction is completed, this invoice will be updated automatically. This may take up to 5 minutes</li> </ul> | <ul> <li>LANGKAH 1: TEMUKAN ATM TERDEKAT</li> <li>1. Buka aplikasi BJB Mobile</li> <li>2. Masukkan User ID dan Password</li> <li>LANGKAH 2: DETAIL PEMBAYARAN</li> <li>1. Pilih menu "Virtual Account"</li> <li>2. Lalu pilih rekening debet yang akan digunakan</li> <li>3. Masukkan Nomor Virtual Account</li> <li>1234012139123484</li> <li>4. Konfirmasi detail transaksi anda</li> <li>LANGKAH 3: TRANSAKSI BERHASIL</li> <li>1. Transaksi Anda telah selesai</li> <li>2. Setelah transaksi anda selesai, invoice ini akan diupdate secara otomatis. Proses ini mungkin memakan waktu hingga 5 menit</li> </ul> |